# KÄYTTÖOHJEET

#### Zäpp-sovellus

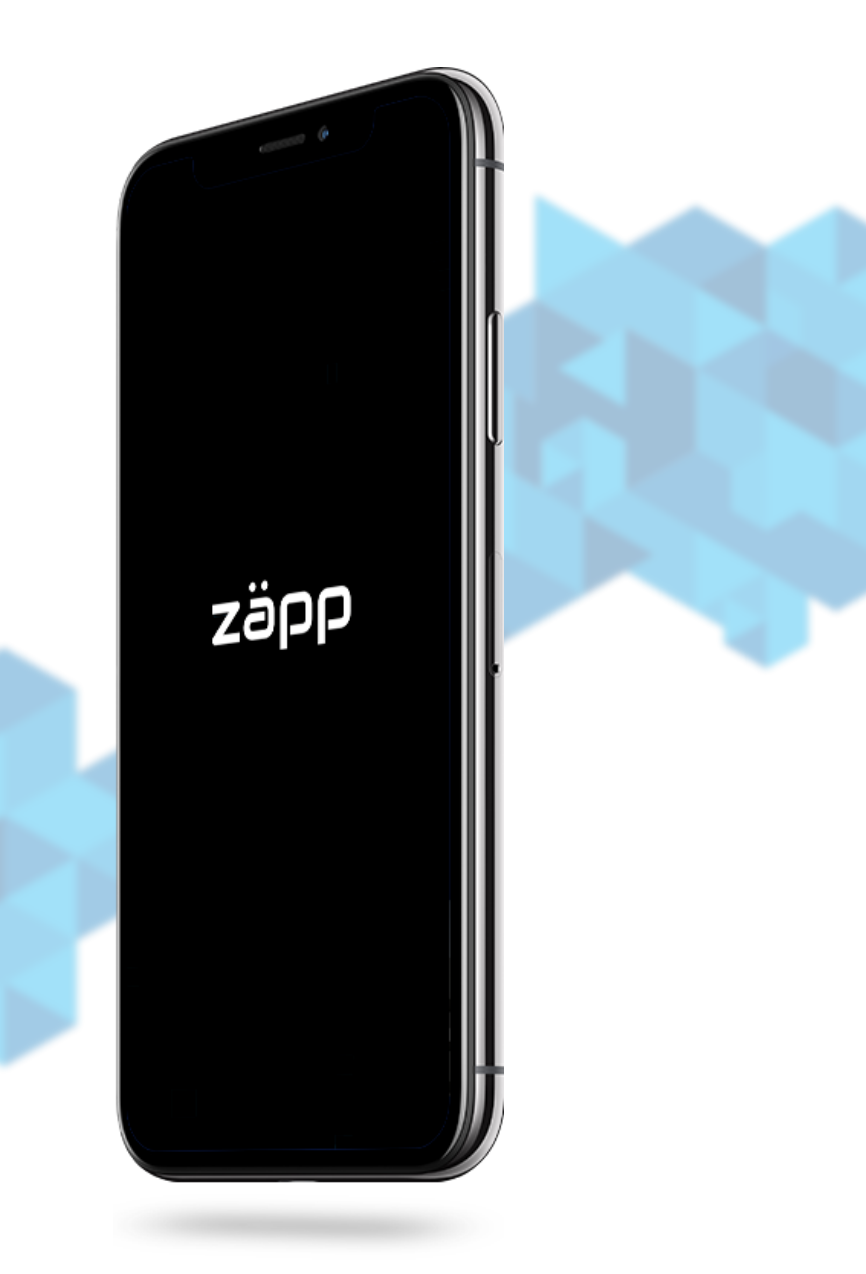

# SOVELLUKSEN ASENNUS

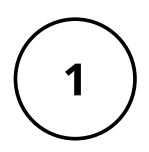

### AVAA SOVELLUSKAUPPASI

Sovelluskaupan löydät puhelimesi sovellusvalikosta. Sen kuvake riippuu puhelimesi merkistä:

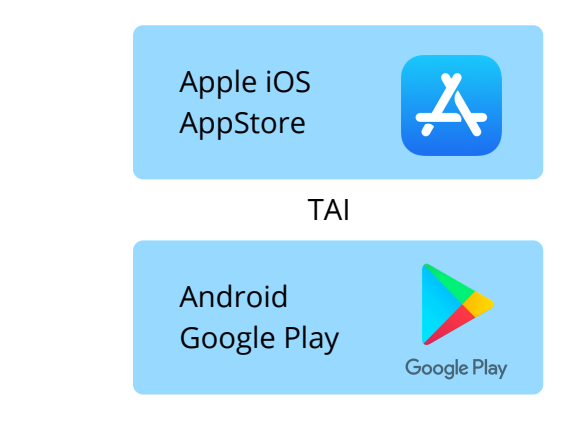

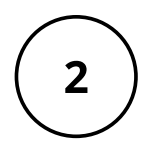

#### **ETSI SOVELLUS**

Etsi Zäpp-sovellus kirjoittamalla sovelluskaupan hakukenttään "zäpp". Sovelluksen kuvake näyttää tältä:

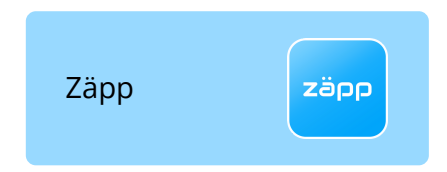

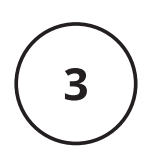

#### **ASENNA SOVELLUS**

Paina "Asenna"-painiketta löydettyäsi sovelluksen kaupastasi. Se löytyy nyt sovellusvalikostasi!

# **KÄYTTÖÖNOTTO**

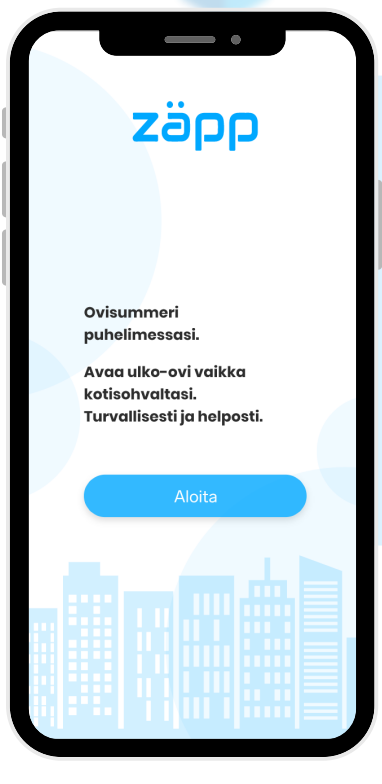

### 1.AVAA JA ALOITA

- Paina "Aloita"-painiketta aloittaaksesi tutoriaalin.
- Siirry tutoriaalissa eteenpäin painamalla näytön oikeasta laidasta.
- Jatka, kunnes tulet alla olevaan näkymään.

#### 2.ILMOITUKSET

- Salli ilmoitukset painamalla "OK"-painiketta.
- Tämä lupa tarvitaan sovelluksen toimimiseksi.

ILMOITUKSET Salli ilmoitukset, niin tiedät, kun sinua yritetään tavoittaa.

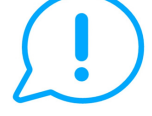

#### **KAMERA JA ÄÄNI**

Zäpp tarvitsee luvan käyttää kameraasi ja mikrofoniasi, jotta voit lukea QR-koodin ja soittaa ovisummerilla.

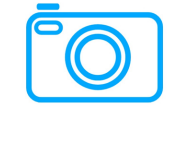

Ohita

### **3.KAMERA JA MIKROFONI**

KÄYTTÄJÄTILI Rekisteröidy tai kirjaudu

palveluun

- Salli kameran ja mikrofonin käyttö painamalla "Jatka".
- Tämä lupa tarvitaan sovelluksen toimimiseksi

### 4.REKISTERÖIDY

- Jokaisen asukkaan on rekisteröidyttävä saadakseen käyttöoikeuden omiin oviin.
- Paina "Rekisteröidy"painiketta, jotta pääset syöttämään tietosi.

| • 🗢 | •                                                         | 100% |
|-----|-----------------------------------------------------------|------|
|     | zäpp                                                      |      |
|     | Rekisteröidy syöttämällä oma<br>nimesi ja puhelinnumerosi |      |
|     | Tämän jälkeen saat<br>vahvistuskoodin puhelimeesi         |      |
| 2   | Nimi                                                      |      |
|     | +358                                                      |      |
|     | ОК                                                        | J    |

## 5.SYÖTÄ NIMI JA NUMERO

- Syötä koko nimesi ja puhelinnumerosi niille osoitettuihin kenttiin.
- Paina sitten "OK"-painiketta ja odota vahvistuskoodin saapumista.

VIESTIT

舟

w e r

zxcvbnm

d f

space

q

a s

123

Aktivointi koodisi on 45678.

Syötä viestissä oleva vahvistuskoodi

t

g

i

0

Т

return

р

u

У

h j k

@

#### 6.VAHVISTUSKOODI

- Vastaanotettuasi vahvistuskoodin tekstiviestillä, syötä se sille osoitettuun kenttään.
- Paina "OK"-painiketta.
- Sovelluksen päänäkymä avautuu, ja se on nyt valmis käytettäväksesi!

| OMAT OVET                                              | € zäpp                                                                                      |
|--------------------------------------------------------|---------------------------------------------------------------------------------------------|
| Kirkkopuistikko 21<br>VAASA<br>A ~<br>1. J<br>Avaa ovi |                                                                                             |
| (2.)<br>Lähetä linkki<br>3. ZäppBLU OFF (*)            | Painamalla yllä olevaa<br>"Omat ovet" -painiketta<br>pääset vasemmalla<br>olevaan näkymään. |

1. Painamalla "Avaa ovi" -painiketta voit avata oven joko itsellesi tai vieraallesi.

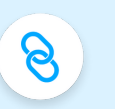

•

2. Painamalla "Lähetä linkki" -painiketta voit lähettää väliaikaisen ovenavausoikeuden vieraallesi linkin muodossa.

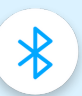

3. Painamalla "ZäppBLU" -painiketta voit kytkeä kyseisen toiminnon päälle (tai pois päältä). Tällöin ovi aukeaa itsestään puhelimesi ollessa oven läheisyydessä.

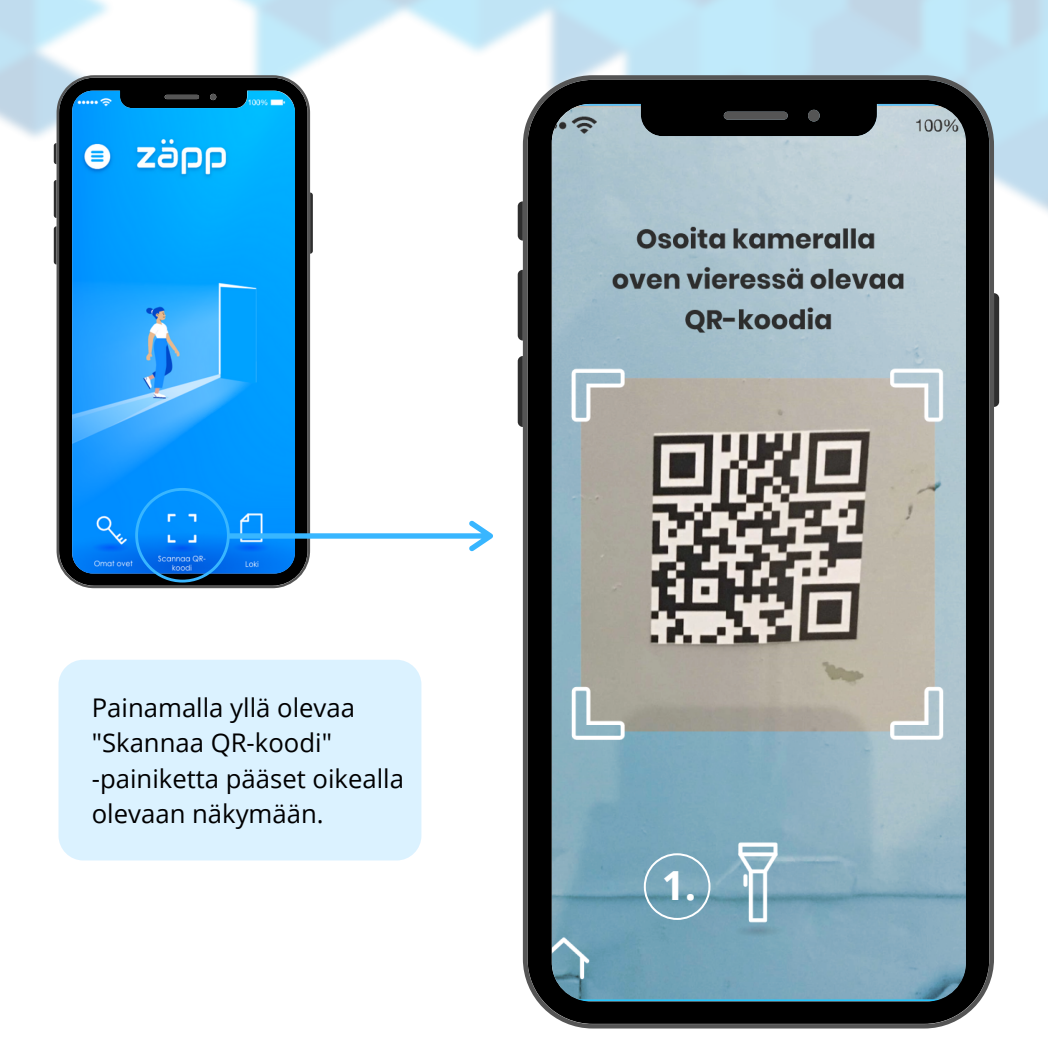

Tässä näkymässä voit skannata ZäppQR-koodin, joka löytyy Zäppovisummerilla varustetun sisäänkäynnin luota. Se on tarkoitettu pääasiassa vierailijoille, ja voitkin käyttää sitä vieraillessasi muissa taloissa, joissa palvelumme on otettu käyttöön. Luettuasi QR-koodin näytöllesi aukeaa rapun asukaslista, josta voit valita tavoittelemasi asukkaan. Paina asukkaan nimen vieressä olevaa puhelinkuvaketta ja välillenne muodostuu puhe-/videoyhteys. Asukas voi sitten päättää sisäänpääsystä.

1. Voit kytkeä puhelimesi salamavalon päälle helpottaaksesi QR-koodin lukemista huonossa valaistuksessa.

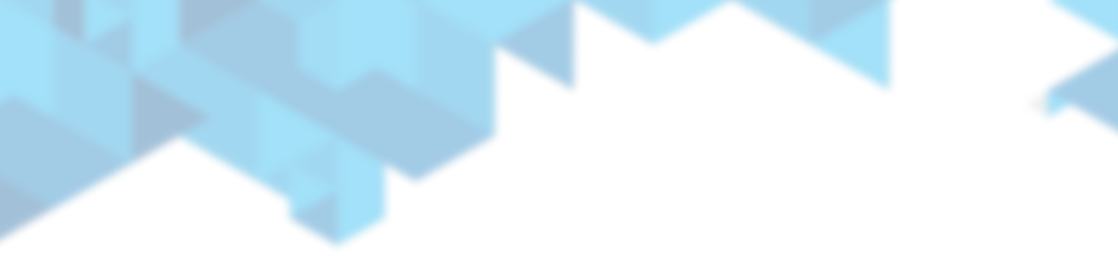

# Kysymyksiä, palautetta?

# Vastaamme mielellämme kysymyksiinne ja otamme vastaan palautetta!

info@zapp.fi

zapp.fi